## FONDAZIONE Diasorin

## Costruire una mappa di restrizione del DNA del Fago Lambda

**Obiettivo** Utilizzare software bioinformatici per identificare numero e dimensione dei frammenti generati dal taglio del DNA del Fago Lambda con gli enzimi di restrizione BamHI e EcoRI, fatti agire singolarmente.

Autore Irene Martina Maina, Fondazione Diasorin

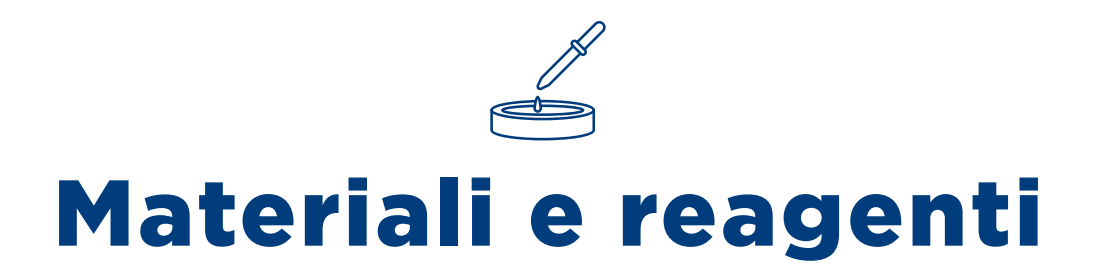

Nessuno

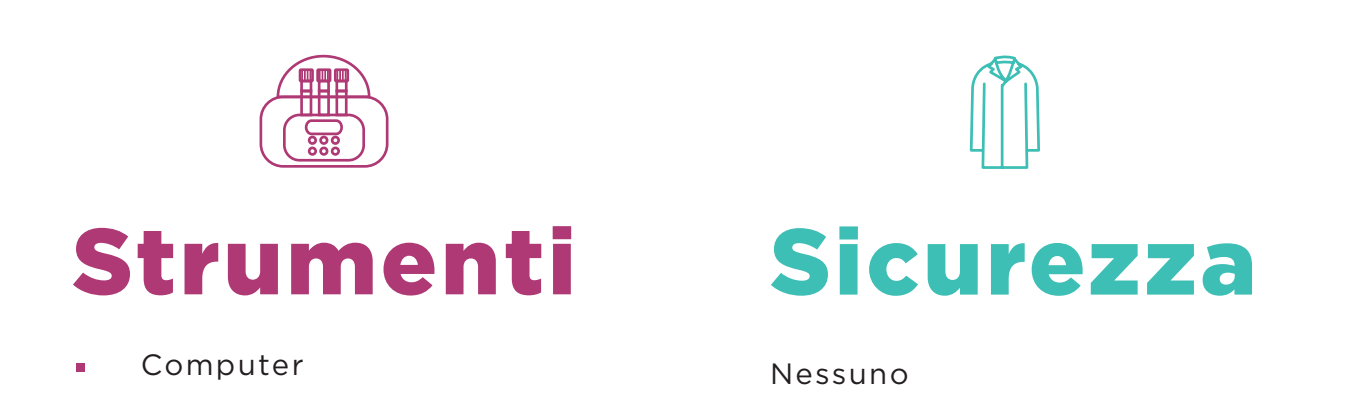

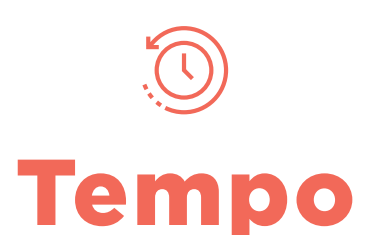

Circa 1 ora e 30 minuti

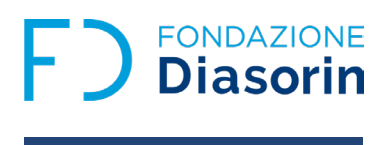

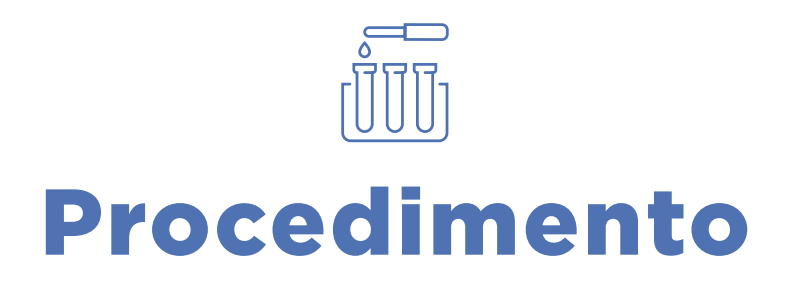

Collegarsi al sito NCBI Nucleotide (<u>https://www.ncbi.nlm.nih.gov/nuccore/?term=</u>) per cercare la sequenza completa del DNA del Fago Lambda nel database di GenBank<sup>®</sup>: scrivere nella banda di ricerca "Phage Lambda" e cliccare su "Search" (riquadro rosso).

| NIH National Library             | of Medicine                                                                                  | Log in                                                                                                    |
|----------------------------------|----------------------------------------------------------------------------------------------|----------------------------------------------------------------------------------------------------|
| Nucleotide                       | Phage Lambda<br>Advanced                                                                     | Search Help                                                                                                    |
| ACCCAGCACACAT<br>TGTAGCTTACCACAC | TATT<br>The Nucleotide database is a collection of<br>PDB. Genome, gene and transcript seque | of sequences from several sources, including GenBank, RefSeq, TPA and<br>ence data provide the foundation for biomedical research and discovery. |
| Using Nucleotide                 | Nucleotide Tools                                                                             | Other Resources                                                                                                    |
| Quick Start Guide                | Submit to GenBank                                                                            | GenBank Home                                                                                                    |
| FAQ                              | LinkOut                                                                                      | RefSeq Home                                                                                                    |
| Help                             | <u>E-Utilities</u>                                                                           | Gene Home                                                                                                    |
| GenBank FTP                      | BLAST                                                                                        | SRA Home                                                                                                    |
| RefSeq FTP                       | Batch Entrez                                                                                 | INSDC                                                                                                    |

 Appare una schermata in cui sono elencate varie sequenze del DNA del Fago Lambda con diverse caratteristiche: scegliere l'opzione 1 denominata "Enterobacteria phage lambda, complete genome" (riquadro rosso).

|                                                                                                    | al Library of Medicine<br>anter for Biotechnology Information                                                                                                    | [Log in]                                                                                                    |
|----------------------------------------------------------------------------------------------------|----------------------------------------------------------------------------------------------------|----------------------------------------------------------------------------------------------------|
| Nucleotide                                                                                                    | Nucleotide   Phage Lambda  Create alert Advanced                                                                                                    | Search Help                                                                                                    |
| Species<br>Animals (136)                                                                                                    | Summary + 20 per page + Sort by Default order + Send to: +                                                                                                    | Filters: <u>Manage Filters</u>                                                                                                    |
| Plants (14)<br>Fungi (5)                                                                                                    | Items: 1 to 20 of 12034                                                                                                    | Results by taxon                                                                                                    |
| Protists (3)<br>Bacteria (10,760)<br>Viruses (892)<br>Customize<br>Molecule types<br>genomic DNA/RNA (11,680)<br>mRNA (88)<br>Customice | << First < Prev Page 1 of 602 Next> Last>><br>C Enterobacteria phage lambda, complete genome<br>1. 48,502 bp linear DNA<br>Accession: NC_001416.1 GI: 9626243<br>Assembly BioProject Protein PubMed Taxonomy<br>GenBank FASTA Graphics | Top Organisms [Tree]<br>Salmonella enterica (3290)<br>Escherichia coli (3040)<br>Klebsiella pneumoniae (1295)<br>Lambdavirus lambda (518)<br>Enterobacter hormaechei (344)<br>All other taxa (3547)<br>More |
| Source databases<br>INSDC (GenBank) (11,739)<br>RefSeq (168)<br>Customize<br>Sequence Type<br>Nucleotite (12,023)                       | Escherichia phage Lambda, complete genome         2.       48,502 bp linear DNA         Accession: J02459.1       Gl: 215104         Assembly       Protein         PubMed       Taxonomy         GenBank       FASTA         Graphics | Find related data Database: Select  Find items                                                                                                    |
| EST (11)                                                                                                    | Escherichia phage Lambda isolate P9/2022/SA, partial genome     3. 3 374 bp linear DNA                                                                                                    | Search details                                                                                                    |
| Genetic<br>compartments<br>Plasmid (16)                                                                                                 | Accession: OR9/4325.1 GI: 2647417184<br>Protein Taxonomy<br>GenBank FASTA Graphics                                                                                                    | "Escherichia phage Lambda"[Organism] OR<br>Phage Lambda[All Fields]                                                                                                    |

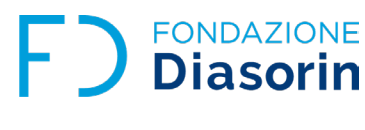

3. Nella schermata successiva sono riassunte alcune caratteristiche della sequenza del DNA del Fago Lambda, come la lunghezza in paia di basi (48.502 pb), la conformazione del DNA (lineare) e l'ospite da cui il DNA è stato estratto (*Escherichia coli*). A seguire è riportata una lunga serie di referenze con indicazione di autore, titolo e rivista scientifica dell'articolo su cui è stato pubblicato lo studio associato al genoma cercato.

| NIH National Library of Medicine                                                                                                    |           |                                                  | Log in |
|----------------------------------------------------------------------------------------------------|-----------|--------------------------------------------------|--------|
| Nucleotide Nucleotide  Advanced                                                                                                    |           | Search                                           | Help   |
| GenBank + Se                                                                                                    | end to: 🗸 | Change region shown                              |        |
| Enterobacteria phage lambda, complete genome                                                                                                    |           | Customize view                                   | •      |
|                                                                                                    |           | Analyze this sequence<br>Run BLAST               |        |
| LOCUS NC_001416 48502 bp DNA linear PHG 11-JAN-2023<br>DEFINITION Enterobacteria phage lambda, complete genome.<br>ACCESSION NC_001416                               |           | Pick Primers<br>Highlight Sequence Features      |        |
| VENSION NE_OPIALOI<br>DBLINK BioProject: <u>PRJNA485481</u><br>KEYWORDS RefSeq.                                                                                      |           | Find in this Sequence                            |        |
| ORGANISM <u>Escherichia phage Lambda</u><br>Viruses; Duplodnaviria; Heunggongvirae; Uroviricota;<br>Caudoviricetes; Lambdavirus; Lambdavirus lambda.                 |           | Related information<br>Assembly                  |        |
| REFERENCE 1 (sites)<br>AUTHORS Chen,C.Y. and Richardson,J.P.<br>TITLE Sequence elements essential for rho-dependent transcription                                    |           | BioProject<br>Protein                            |        |
| termination at lambda tR1<br>JOURNAL J. Biol. Chem. 262 (23), 11292-11299 (1987)<br>PUBMED <u>3038914</u>                                                            |           | PubMed<br>Taxonomy                               |        |
| REFERENCE 2 (sites)<br>AUTHORS Peltz.S.W., Brown,A.L., Hasan,N., Podhajska,A.J. and Szybalski,W.<br>TITLE Thermosensitivity of a DNA recognition site: activity of a |           | Full text in PMC<br>Gene                         |        |
| truncated nutL antiterminator of coliphage lambda<br>JOURNAL Science 228 (4695), 91-93 (1985)<br>PUBMED <u>3156406</u><br>BFEFERVCF 3 (sites)                        |           | Identical GenBank Sequence<br>Mature Peptides    |        |
| AUTHORS Coleclough,C. and Erlitz,F.L.<br>TITLE Use of primer-restriction-end adapters in a novel cDNA cloning<br>strategy                                            |           | Other INSDC Genome Sequence<br>PubMed (Weighted) | S      |

Alla fine della lista di referenze scientifiche, sono presentati i geni che costituiscono il DNA del Fago Lambda e le proteine che questi geni codificano. Nell'immagine sotto riportata come esempio si evince che i nucleotidi in posizione 191...736 (pb) costituiscono il gene denominato "nul" e che la CDS, ovvero la sequenza codificante di questo gene (inizio a 191 pb e fine a 736 pb) porta le informazioni per la proteina "terminase small subunit". Nell'ultimo riquadro rosso è evidenziata la sequenza amminoacidica della proteina corrispondente.

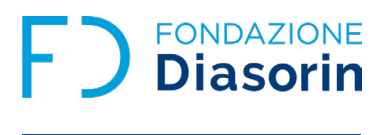

| FEATURES | Location/Qualifiers                                        |
|----------|------------------------------------------------------------|
| source   | 148502                                                     |
|          | /organism="Escherichia phage Lambda"                       |
|          | /mol_type="genomic DNA"                                    |
|          | /host="Escherichia coli"                                   |
|          | /db_xref="taxon: <u>2681611</u> "                          |
| gene     | 191736                                                     |
|          | /gene="nu1"                                                |
|          | /locus_tag="lambdap01"                                     |
|          | /db_xref="GeneID: <u>2703523</u> "                         |
| CDS      | 191736                                                     |
|          | /gene="nu1"                                                |
|          | /locus_tag="lambdap01"                                     |
|          | /codon_start=1                                             |
|          | /transl_table= <u>11</u>                                   |
|          | <pre>/product="terminase small subunit"</pre>              |
|          | /protein_id=" <u>NP_040580.1</u> "                         |
|          | /db_xref="GeneID: <u>2703523</u> "                         |
|          | /translation="MEVNKKQLADIFGASIRTIQNWQEQGMPVLRGGGKGNEVLYDSA |
|          | AVIKWYAERDAEIENEKLRREVEELRQASEADLQPGTIEYERHRLTRAQADAQELKNA |
|          | RDSAEVVETAFCTFVLSRIAGEIASILDGLPLSVQRRFPELENRHVDFLKRDIIKAMN |
|          | KAAALDELIPGLLSEYIEQSG"                                     |

La pagina continua con un lungo elenco di geni, fino a quando si giunge alla sequenza nucleotidica del DNA del Fago Lambda. Ulteriori dettagli sulle informazioni riportate in questa pagina sono reperibili nelle note.

4. Per ottenere la sequenza del DNA del Fago Lambda in formato FASTA, tornare all'inizio della pagina e cliccare su "FASTA" (riquadro rosso). Maggiori informazioni sul formato FASTA sono disponibili nelle note.

| NIH             | National Library of Medicine<br>National Center for Biotechnology Information                                                               |            |                                    | Log in |
|-----------------|----------------------------------------------------------------------------------------------------|------------|------------------------------------|--------|
| Nucleotide      | e Nucleotide v Advanced                                                                                                    |            | Search                             | Help   |
| GenBank 🗸       |                                                                                                    | Send to: 👻 | Change region shown                |        |
| Enterot         | pacteria phage lambda, complete genome<br>ence Sequence: NC_001416.1                                                                        |            | Customize view                     | •      |
| <u>Go to:</u> ♥ | Mures                                                                                                    |            | Analyze this sequence<br>Run BLAST |        |
| LOCUS           | NC_001416 48502 bp DNA linear PHG 11-JAN-2023                                                                                               |            | Pick Primers                       |        |
| DEFINITION      | Enterobacteria phage lambda, complete genome.<br>NC 001416                                                                                  |            | Highlight Sequence Features        |        |
| VERSION         | NC_001416.1                                                                                                    |            | Find in this Sequence              |        |
| DBLINK          | BioProject: <u>PRJNA485481</u>                                                                                                    |            |                                    |        |
| SOURCE          | Escherichia phage Lambda                                                                                                    |            |                                    |        |
| ORGANISM        | <u>Escherichia phage Lambda</u><br>Viruses; Duplodnaviria; Heunggongvirae; Uroviricota;<br>Caudoviricetes; Lambdavirus; Lambdavirus lambda. |            | Related information<br>Assembly    |        |

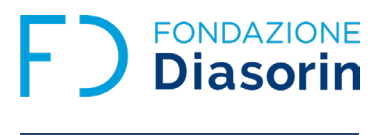

 Copiare la sequenza completa del DNA del Fago Lambda, a partire dalla riga identificata dalla freccia rossa.

| NIH National Library of Medicine                                        |                               | Log in |
|-------------------------------------------------------------------------|-------------------------------|--------|
| Nucleotide  Nucleotide  Advanced                                        | Search                        | Help   |
| FASTA -                                                                 | Send to: - Change region show | n 💌    |
|                                                                         |                               |        |
| Enterobacteria phage lambda, complete genome                            | Customize view                |        |
| NCBI Reference Sequence: NC 001416.1                                    | Customize view                |        |
| GenBank Graphics                                                        |                               |        |
| NC 001416 1 Estenshastonia phage lambda, complete genere                | Analyze this sequence         | e 🧧    |
| - GGGGGGGGGGGGGGGGGGGGGGGGGGGGGGGGGGGG                                  | Pun BLAST                     | -      |
| TCATAACTTAATGTTTTTATTTAAAATACCCTCTGAAAAGAAAG                            | Kui beksi                     |        |
| TTTTTGGCCTCTGTCGTTTCCTTTTCTCTGTTTTTGTCCGTGGAATGAACAATGGAAGTCAACAAAAAGCA | Pick Primers                  |        |
| GCTGGCTGACATTTTCGGTGCGAGTATCCGTACCATTCAGAACTGGCAGGAACAGGGAATGCCCGTTCTG  |                               |        |
| CGAGGCGGTGGCAAGGGTAATGAGGTGCTTTATGACTCTGCCGCCGTCATAAAATGGTATGCCGAAAGGG  |                               |        |
| ATGCTGAAATTGAGAACGAAAAGCTGCGCCGGGAGGTTGAAGAACTGCGGCAGGCCAGCGAGGCAGATCT  | Related information           | (      |
| CCAGCCAGGAACTATTGAGTACGAACGCCATCGACTTACGCGTGCGCAGGCCGACGCACAGGAACTGAAG  | Assembly                      |        |
|                                                                         |                               |        |
| TGTTGATTTCCTGAAACGGGATATCATCAAAGCCATGAACAAAGCCAGCC                      | BioProject                    |        |
| GGGTTGCTGAGTGAATATATCGAACAGTCAGGTTAACAGGCTGCGGCATTTTGTCCGCGCCGGGCTTCGC  | Protein                       |        |
| TCACTGTTCAGGCCGGAGCCACAGACCGCCGTTGAATGGGCGGATGCTAATTACTATCTCCCGAAAGAAT  |                               |        |
| CCGCATACCAGGAAGGGCGCTGGGAAACACTGCCCTTTCAGCGGGCCATCATGAATGCGATGGGCAGCGA  | PubMed                        |        |
| CTACATCCGTGAGGTGAATGTGGTGAAGTCTGCCCGTGTCGGTTATTCCAAAATGCTGCTGGGTGTTTAT  | Taxonomy                      |        |
| GCCTACTTTATAGAGCATAAGCAGCGCAACACCCTTATCTGGTTGCCGACGGATGGTGATGCCGAGAACT  |                               |        |
| TTATGAAAACCCACGTTGAGCCGACTATTCGTGATATTCCGTCGCTGCTGGCGCTGGCCCCGTGGTATGG  | Full text in PMC              |        |
|                                                                         | Gene                          |        |
|                                                                         |                               |        |
| AAAGTCCATCCGTGGCTCCACGCCAAAAGTGAGAGGCACCTGTCAGAGTGCAGCGTGCAGCCAGTGAAACC | Identical GenBank Sequ        | ence   |
| CCGCATTTTATGCGTTTTCATGTTGCCTGCCCGCATTGCGGGGAGGAGCAGTATCTTAAATTTGGCGACA  | Mature Peptides               |        |

 Collegarsi al sito NEBcutter (<u>https://nc3.neb.com/NEBcutter/</u>), sviluppato da New England BioLabs, per identificare i siti di taglio degli enzimi di restrizione BamHI e EcoRI sulla sequenza del DNA del Fago Lambda.

| NEBcutte                                                                                                    | ۲ <sup>®</sup>                                                                                                    | be INSPIRED<br>BioLabs*me.              |
|----------------------------------------------------------------------------------------------------|----------------------------------------------------------------------------------------------------|-----------------------------------------|
| v3.0.19                                                                                                    | WELCOME GUES                                                                                                    | T, SIGN IN OR SIGN UP 💬 FEEDBACK ? HELP |
| Open Recent Project<br>Projects will be automatically<br>deleted 7 day(s) after they were<br>last accessed. | Enter a DNA sequence, or select from other options, to identify cut sites. Once you submit a sequence, yo choose to customize your digest.                                                                           | u may                                   |
|                                                                                                    | Text File GenBank Plasmid Vector Viral & Phage                                                                                                    |                                         |
| Disable cookies                                                                                             | Type or paste sequence                                                                                                    | k                                       |
|                                                                                                    | Looking for NEBcutter v2? It's still available at https://nc2.neb.com, but is no longer being updat                                                                                                    | ed.                                     |
|                                                                                                    | ABOUT THIS TOOL      HISTORY      RALL TOOLS     TECH SUPPORT      NEB Overview Site Map Trademarks Legal and Disclaimers Privacy Cookie Policy Terms     © Copyright 2025 New England Biolabs. All Rights Reserved. | s of Use                                |

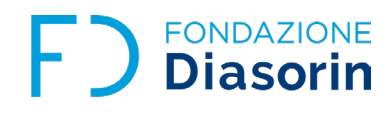

7. Incollare nell'apposito riquadro la sequenza FASTA del DNA del Fago Lambda, precedentemente copiata.

| NEBcutte                                                                             | er <sup>®</sup>                    |                              |                             |                                     |                                                        | B                                                  | NEW ENGLAND<br>BioLabs Inc. be INS<br>drive DIS<br>stay GE |
|--------------------------------------------------------------------------------------|------------------------------------|------------------------------|-----------------------------|-------------------------------------|--------------------------------------------------------|----------------------------------------------------|------------------------------------------------------------|
| v3.0.19                                                                              | _                                  |                              |                             |                                     | WELC                                                   | COME GUEST, SIGN IN OR SIGN UP                     | ─ FEEDBACK ? H                                             |
| Open Recent Project                                                                  | Enter a DNA sec<br>choose to custo | quence, or s<br>mize your di | elect from other o<br>gest. | ptions, to identify cut site        | s. Once you submit a s                                 | equence, you may                                   |                                                            |
| Projects will be automatically<br>deleted 7 day(s) after they were<br>last accessed. | 1. Input o                         | r choos                      | se sequend                  | ce. 🛛                               |                                                        |                                                    |                                                            |
|                                                                                      | Text                               | File                         | GenBank                     | Plasmid Vector                      | Viral & Phage                                          |                                                    |                                                            |
|                                                                                      | 2. Set pre                         | Additiona                    | I Preferences (enzy         | TGCTTTATGACTCTGC<br>CGCCGGGAGGTTGAA | CGCCGTCATAAAATGC<br>GAACTGCGGCAGGCC<br>GAACTGCGGCAGGCC | SAATGCCGATCTG<br>STATGCCGAAAGGG<br>CAGCGAGGCAGATCT |                                                            |
|                                                                                      | 3. Name<br>Enter proje             | project                      | (optional).                 | 0                                   |                                                        |                                                    |                                                            |
|                                                                                      | Submit                             |                              |                             |                                     |                                                        |                                                    |                                                            |

8. Impostare le preferenze desiderate, cliccando su "Additional Preferences (enzymes, oligos, etc)" (freccia dell'immagine al punto 7): viene caricata una schermata in cui è possibile inserire gli enzimi di restrizione di interesse e le loro sequenze di taglio. Nell'immagine sotto riportata, è stato chiesto al programma di trovare nel DNA del Fago Lambda i siti di taglio degli enzimi BamHI e EcoRI, riportando a tal proposito la sequenza da loro riconosciuta. Aiutarsi con i simboli dei punti interrogativi per conoscere come scrivere la sequenza di taglio e la tipologia dell'enzima di restrizione. Salvare le preferenze, cliccando sul riquadro arancione (freccia).

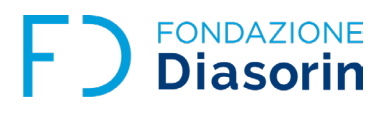

| Additional                                                                                                    | Preferences                                                                                                    |                                                                                                    | ×                                                                    |
|----------------------------------------------------------------------------------------------------|----------------------------------------------------------------------------------------------------|----------------------------------------------------------------------------------------------------|----------------------------------------------------------------------|
| Enzymes Supplier: ()<br>NEB enzymes only<br>All commercially ava<br>All enzymes, includir<br>Oligonucleotide seque<br>None<br>Enzymes selected &<br>below<br>Only oligonucleotide<br>Name (optional) | ailable enzymes<br>ng non-commercially available<br>ences to include: ?<br>a oligonucleotide sequences defined<br>e sequences defined below<br>Sequence ? | Enzymes to include: ()<br>Type I<br>Type II<br>Homing endonucleases<br>Nicking enzymes<br>Methylation sensitivities to<br>include: ()<br>CpG<br>Dam<br>Dom | Process this region only:<br>Dep Dep Dep Dep Dep Dep Dep Dep Dep Dep |
| BamHI<br>EcoRI<br>+<br>Save Preference                                                                                                    | G^GATC_C<br>G^AATT_C<br>Cancel                                                                                                    |                                                                                                    |                                                                      |

 Tornati alla pagina principale, non spuntare l'indicazione "circular", dal momento che il DNA del Fago Lambda è lineare, inserire un nome al progetto (opzionale) e cliccare su "submit" (freccia).

| NEBcutte                                                                                                    |                                                                                                    |
|----------------------------------------------------------------------------------------------------|----------------------------------------------------------------------------------------------------|
| v3.0.19<br>Open Recent Project<br>Projects will be automatically<br>deleted 7 day(s) after they were<br>last accessed. | WELCOME GUEST, SIGN IN OR SIGN UP () FEEDBACK ? HELP<br>Enter a DNA sequence, or select from other options, to identify cut sites. Once you submit a sequence, you may<br>choose to customize your digest.<br>1. Input or choose sequence.                                                                                                    |
|                                                                                                    | Text File GenBank Plasmid Vector Viral & Phage                                                                                                    |
|                                                                                                    | TCATAACTTAATGTTTTATTTAAATACCCTCTGAAAGGAAAGGAAACGACAGGTGCTGAAAGCGAGGC         TTTTTGGCCTGTGGTTTTATTTAATAATACCCTCTGAAAGGAAAGGAAACGACAGGTGCTGAAAGCGAGGC         TTTTTGGCCTGGTGCGTTTTCTGTGTTTTGCCGTGGGAATGAACAATGGAAGTCAACAAAAAGCA         GCTGGCTGACATTTTCGGTGCGAGTGCACATTCAGAACTGGCAGGAAGCACAGGGAATGCCCGTTCTG         CGAGGCGGTGGCAAGGGTAACGGGGCTTTATGACTCTGCCGCCGCGTCATAAAATGGAAGGCAGGGCAGGCGAGGCAAGAAAAGCTGCCGGGAAGGCTTGAAGAACTGCCGGCAGGCCAGCGAAGGCAGAGTCT         CCAGCCAGGAACTGCGGCAGGGCGCACGGCAGGCCGACGGCAGGCCAGCGAAGGCAGATCT         CCAGCCAGGAACTATTGAGTACGAACGCCATCGACTTACGCGTGCGCAGGCCGACGCGACGGCACAGGAACTGAAG         AATGCCAGAGAACTGCCGCTGAAGTGGTGGGAAACCGCATTCTGTACTTTCGTGCTGTCGCGGAACGGAAGTGG         2       Set preferences       0 |
|                                                                                                    | Circular Additional Preferences (enzymes, oligos, etc)                                                                                                    |
|                                                                                                    | 3. Name project (optional).<br>DNA Fago Lambda_BamHI_EcoRI                                                                                                    |

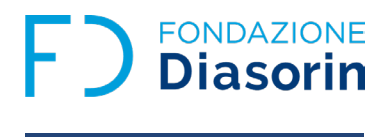

10. Il programma elabora la richiesta e, cliccando su "Enzyme List" (evidenziato in arancione), viene riportato il numero dei siti di taglio (indicati come "Cuts" nell'immagine) che i due enzimi di restrizione riconoscono nella sequenza del DNA del Fago Lamba: 5 per la digestione operata da BamHI e 5 da EcoRI.

| V3.0.19<br>Create New Project | ®<br>DNA Fago Lamb      | oda_Ec       | WELC                                 | OME GUEST, SIGN IN OR SIGN | NEW ENGLAND<br>BIOLADS IN. INSTRED<br>down DISCOVERY<br>AND GRUINE<br>IUP  FEEDBACK ? HELP |
|-------------------------------|-------------------------|--------------|--------------------------------------|----------------------------|--------------------------------------------------------------------------------------------|
| Graphical View                | Supplier 😧              | (            | Cutters 😧                            |                            | NEB Restriction Enzyme<br>Activity/Performance Chart                                       |
| Sequence                      | Not commercially availa | ble          | n cutters min 1 – 1 max<br>0 cutters |                            |                                                                                            |
| ORF Summary                   | Enzyme ^                | Cuts $\land$ | Recognition Sequence                 | Methy                      | ylation Sensitivity?                                                                       |
| Flanking Sites                | ▶ BamHI                 | 5            | G <sup>*</sup> GATC_C                | CpG,E                      | Dam                                                                                        |
| Custom Digest                 | EcoRI                   | 5            | G AATT_C                             | СрG                        |                                                                                            |

 Cliccando sulle frecce, posizionate vicino ai nomi degli enzimi di restrizione, vengono mostrate le posizioni (riquadri rossi) in cui BamHI e EcoRI agiscono tagliando il DNA del Fago Lambda.

| NEBcutter <sup>®</sup>  |                                                                           |                |                                     |             |                             | 6                | K new england<br>BioLabs | be INSPIRED<br>drive DISCOVEI<br>ne. ялу GENUINE |
|-------------------------|---------------------------------------------------------------------------|----------------|-------------------------------------|-------------|-----------------------------|------------------|--------------------------|--------------------------------------------------|
| v3.0.19                 |                                                                           |                |                                     | WELC        | OME GUEST, <mark>SIC</mark> | ON IN OR SIGN UP | FEEDBA                   | CK ? HELP                                        |
| Create New Project      | DNA Fago L                                                                | ambda_E        | coRI_BamHI                          |             |                             |                  |                          |                                                  |
| Graphical View          | Supplier 😧                                                                |                | Cutters 😧                           |             |                             | Œ                | NEB Restric              | tion Enzyme                                      |
| Enzyme List             | <ul> <li>NEB</li> <li>Other supplier</li> <li>Not commercially</li> </ul> | v available    | All enzymes                         | 1 max       |                             |                  | ☐ Activity/Per           | ormance Char                                     |
| Sequence                |                                                                           |                | _ o cullers                         |             |                             |                  |                          |                                                  |
| ORF Summary             | Enzyme                                                                    | ∧ Cuts ∧       | Recognition Sequence                |             |                             | Methyla          | tion Sensitivit          | y?                                               |
| Flanking Sites          | BamHI                                                                     | 5              | G <sup>*</sup> GATC_C               |             |                             | CpG,Dan          | 1                        |                                                  |
| Custom Digest           | Cut Position                                                              | Site with Flan | ks (5′ <b>→</b> 3′)                 | CpG         | Dam                         | Dcm              | EcoBl                    | EcoKI                                            |
| oustoin bigest          | 5505/5509                                                                 | 5495 CGCATTAT  | GG G <sup>*</sup> GATC_C TCAACTGTGA | No overlap  | Not tested                  | No overlap       | No overlap               | No overlap                                       |
|                         | 22346/22350                                                               | 22336 AAACTGT  | TCC G GATC C GGGAGGCGGA             | Not tested  | Not tested                  | No overlap       | No overlap               | No overlap                                       |
| Results For: 2 Edit     | 27972/27976                                                               | 27962 AAAGGTA  | GGC G GATC C CCTTCGAAGG             | Not tested  | Not tested                  | No overlap       | No overlap               | No overlap                                       |
| Oligos:                 | 34499/34503                                                               | 34489 GTATAGA  | AAT G'GATC C ACTCGTTATT             | No overlap  | Not tested                  | No overlap       | No overlap               | No overlap                                       |
| - G^AATT_C              | 41732/41736                                                               | 41722 GGTCATC  | ACG G GATC C CATGTGCGTG             | No overlap  | Not tested                  | No overlap       | No overlap               | No overlap                                       |
| ORFs:                   | ▼ EcoRI                                                                   | 5              | G AATT C                            |             |                             | CpG              |                          |                                                  |
| - Searched              | Cut Position ^                                                            | Site with Flan | ks (5′ → 3′)                        | CpG         | Dam                         | Dcm              | EcoBl                    | EcoKI                                            |
| Sequence Information: 😧 | 21226/21230                                                               | 21216 6660066  | TEA GATT C SECUTIONS                | Not tested  | No overlap                  | No overlap       | No overlap               | No overlap                                       |
| 18502 bp, Linear        | 26104/26108                                                               | 26094 ATGCTGA  |                                     | No overlap  | No overlap                  | No overlap       | No overlap               | No overlap                                       |
| GC = 50%, AT = 50%      | 31747/31751                                                               | 31737 CGCCGGA  |                                     | No overlap  | No overlap                  | No overlap       | No overlap               | No overlap                                       |
| Analysis Warnings: 🛆    | 39168/39172                                                               | 39158 ATTCGTC  | AGA G AATT C TGGCGAATCC             | No overlap  | No overlap                  | No overlap       | No overlap               | No overlap                                       |
| Too many sites          | 44972/44976                                                               | 44962 TGTCTGT  |                                     | No overlap  | No overlap                  | No overlap       | No overlap               | No overlap                                       |
| View details            |                                                                           | The function   |                                     | .to overlap | rie erenap                  | no ovenup        | no oronap                | ris svenup                                       |

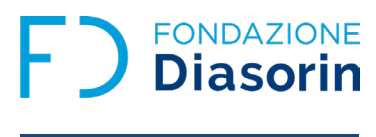

12. Sulla base delle informazioni ottenute è possibile costruire la mappa di restrizione degli enzimi BamHI e EcoRI, identificando numero e dimensioni dei frammenti che si generano dalla loro azione sul DNA del Fago Lambda. Nell'immagine sottostante il DNA del Fago Lambda è indicato come una linea colorata: nella parte superiore della linea sono evidenziate le posizioni di taglio dell'enzima di restrizione in esame, mentre in quella inferiore la lunghezza dei frammenti generati.

## BamHI

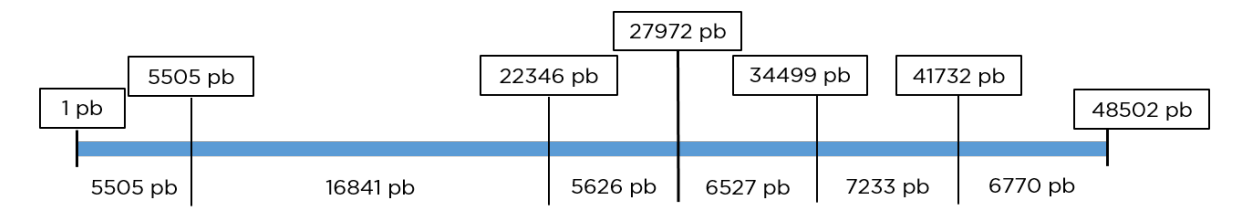

EcoRI

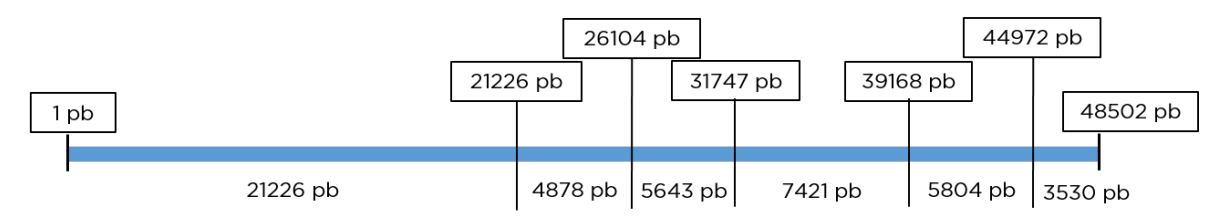

I dati ricavati dalla ricostruzione delle mappe di restrizione possono essere riassunti nelle tabelle sottostanti:

| DNA FAGO LAMBDA DIGERITO CON<br>BamHI |                         | DNA FAGO LAMBDA DIGERITO CON<br>EcoRI |                         |
|---------------------------------------|-------------------------|---------------------------------------|-------------------------|
| NUMERO FRAMMENTI                      | DIMENSIONE<br>FRAMMENTI | NUMERO FRAMMENTI                      | DIMENSIONE<br>FRAMMENTI |
| 1                                     | 5.505 pb                | 1                                     | 21.226 pb               |
| 2                                     | 16.841 pb               | 2                                     | 4.878 pb                |
| 3                                     | 5.626 pb                | 3                                     | 5.643 pb                |
| 4                                     | 6.527 pb                | 4                                     | 7.421 pb                |
| 5                                     | 7.233 pb                | 5                                     | 5.804 pb                |
| 6                                     | 6.770 pb                | 6                                     | 3.530 pb                |

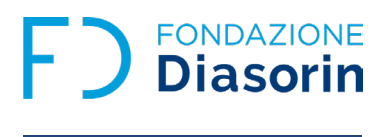

13. Testare in laboratorio le informazioni ricavate dall'analisi bioinformatica, facendo digerire in vitro il DNA del Fago Lambda con gli enzimi BamHI e EcoRI e visualizzando i frammenti ottenuti con corsa elettroforetica su gel d'agarosio, come spiegato nel protocollo "Digestione enzimatica del DNA del Fago Lambda" (sezione: Biotecnologie)".

## Note

- GenBank® (<u>https://www.ncbi.nlm.nih.gov/genbank/</u>) è uno dei più importanti database di raccolta di sequenze nucleotidiche e delle specifiche sequenze amminoacidiche tradotte. Dal 1982, anno della sua costituzione, questo database è cresciuto senza sosta arrivando a contare 4.7 miliardi di sequenze nel 2025. Ciò è reso possibile grazie al fatto che i laboratori di ricerca e i centri di sequenziamento dei genomi possono inviare e richiedere l'inserimento nel database di nuove seguenze di DNA identificate.
- GenBank® è uno dei tanti database sviluppati, amministrati e resi disponibili dal National Center for Biotecnology Information (NCBI; <u>https://www.ncbi.nlm.nih.gov/</u>), fondato dal governo degli Stati Uniti d'America nel 1988 con lo scopo di raccogliere e fornire gratuitamente a tutta la comunità scientifica mondiale informazioni biotecnologiche, biomediche, biomolecolari e bioinformatiche.
- Per approfondire ulteriormente le informazioni riportate nella pagina di GenBank® dedicata al DNA del Fago Lambda, il sito NCBI mette a disposizione dell'utente una versione navigabile (link: <u>https://www.ncbi.</u> <u>nlm.nih.gov/genbank/samplerecord/#DefinitionB</u>), in cui grazie a collegamenti ipertestuali interni è possibile approfondire le definizioni e i codici di GenBank® (ad esempio, cosa significa CDS).
- Le sequenze di DNA possono essere scaricate dai database in vari formati: quello maggiormente utilizzato è il FASTA, che ha il vantaggio di fornire la sequenza come testo. Il formato FASTA è strutturato in maniera molto semplice, in quanto si identifica da una linea di intestazione, che inizia con il simbolo ">", seguito dalle informazioni più rilevanti relative alla sequenza (come il nome del gene e l'organismo da cui è stato isolato) e da un numero variabile di righe successive contenenti la sequenza nucleotidica di interesse.

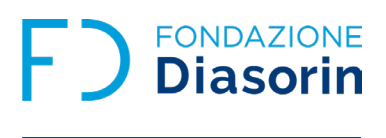